# ALUMNO REGULAR

DE

ΕТ

S

checklist

Publicación de cita en SAES

\ů,

AN

TES

1.Revisa en SAES la cita de reinscripción, verifica día y hora establecidos.

#### Pago en banco por transferencia o depósito

3.Realiza el donativo anotando en la parte frontal, la palabra "donativo", tu nombre completo, boleta y carrera

#### Podrán inscribir HASTA Carga Máxima

</>

#### Entra al SAES elige tus asignaturas (arma tu horario)

#### 2.En el menú

reinscripción, ingresa el día y la hora indicados, elige tus materias, cierra sesión e imprime tu comprobante de horario

> NO cierre consideras hacer cambios de horario o asignaturas

Recuerda que tienes 48 hrs para hacer movimientos, después de cerrar sesión no habrá cambios.

Se inscriben lo que permita el SAES y solicita lo adicional con su kardista EN VENTANILLA según carrera

#### Documentos

 $\bigcirc$ 

Llena el formulario y sube tus documentos en un solo archivo pdf

#### Finalizar reinscripción

Los documentos se suben al formulario "cierre de reinscripción" cuando ya no harás cambios en tus materias, todo en un solo archivo PDF (nómbralo con tu número de boleta y apellido paterno), desde que cierras tu reinscripción y como límite 1° de marzo: -donativo

-comprobante de horario (debe llevar la leyenda

- "estoy de acuerdo con mi horario", firma y fecha)
- -carga máxima o carga mínima (si es necesario)
- -constancia de vigencia de derechos del IMSS

Para más información, visita www.esiatic.ipn.mx Facebook Gestión Escolar ESIA Ticomán

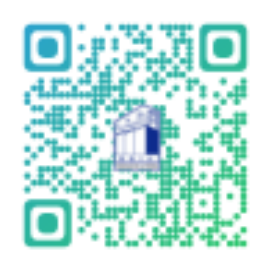

Formulario

# ALUMNO REGULAR Y Con Hasta 3 Adeudos

Ε

S

D

S I

Ν

#### Publicación de cita en SAES

1.Revisa en SAES la cita de reinscripción, verifica día y hora establecidos.

#### Pago en banco por transferencia o depósito

3.Realiza el donativo anotando en la parte frontal, la palabra "donativo", tu nombre completo, boleta y carrera

#### Podrán inscribir, considerando los créditos de los

#### Entra al SAES elige tus asignaturas (arma tu horario)

⊳

checklist

#### 2.En el menú

FASE

reinscripción, ingresa el día y la hora indicados, elige tus materias, cierra sesión e imprime tu comprobante de horario

#### NO cierres si consideras hacer cambios de horario o asignaturas

Recuerda que tienes 48 hrs para hacer movimientos, después de cerrar sesión <u>no</u> habrá cambios.

No se

#### adeudos

</>

Se inscriben lo que permita el SAES y solicita lo adicional con su kardista EN VENTANILLA según carrera susitituyen adeudos por materias nuevas

#### Documentos

Llena el formulario y sube tus documentos en un solo archivo pdf

 $\bigcirc$ 

## Finalizar reinscripción

Los documentos se suben al formulario "cierre de reinscripción" cuando ya no harás cambios en tus materias, todo en un solo archivo PDF (nómbralo con tu número de boleta y apellido paterno), desde que cierras tu reinscripción y como límite 1° de marzo: -donativo

-comprobante de horario (debe llevar la leyenda

- "estoy de acuerdo con mi horario", firma y fecha)
- -carga máxima o carga mínima (si es necesario) Formulario
- -constancia de vigencia de derechos del IMSS

Para más información, visita www.esiatic.ipn.mx Facebook Gestión Escolar ESIA Ticomán

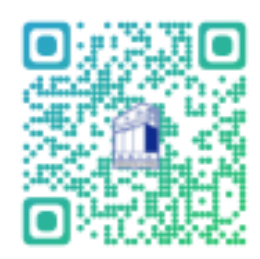

## ALUMNO CON 4 Y/ Mas Adeudos

D

S

Ν

E

S

#### Publicación de cita en SAES

1.Revisa en SAES la cita de reinscripción, verifica día y hora establecidos.

#### Pago en banco por transferencia o depósito

3.Realiza el donativo anotando en la parte frontal, la palabra "donativo", tu nombre completo, boleta y carrera

#### Presenta en VENTANILLA, 2 propuestas de horarios

S

Ε

checklist

⊳

Δ

2.Si por los créditos disponibles o por el número de adeudos no puedes registrar materias, presentarás formato GE-02, después IMPRIME EL COMPROBANTE DE HORARIO del SAES

#### Documentos

Llena el formulario y sube tus documentos en un solo archivo pdf

Podrán inscribir, considerando los créditos de los No se susitituyeņ adeudos por materias nuevas

#### adeudos

</>

Se inscriben lo que permita el SAES y en algunos casos solo recurses (sólo carga media)

#### Sólo el día de cita indicado

Sólo se atenderán en ventanillas el día que corresponde a tu cita (según SAES)

 $\bigcirc$ 

## Finalizar reinscripción

Los documentos se suben al formulario "cierre de reinscripción" cuando ya no harás cambios en tus materias, todo en un solo archivo PDF (nómbralo con tu número de boleta y apellido paterno), desde que cierras tu reinscripción y como límite 1° de marzo: -donativo

-comprobante de horario (debe llevar la leyenda

- "estoy de acuerdo con mi horario", firma y fecha)
- -carga máxima o carga mínima (si es necesario)
- -constancia de vigencia de derechos del IMSS

#### FORMATO GE-02

https://drive.google.com/drive/u/5/folders/1BPAcMSJNkbtEuwhB16ymkP23t

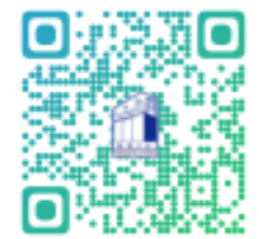

Formulario

Para más información, visita www.esiatic.ipn.mx Facebook Gestión Escolar ESIA Ticomán

# ALUMNO CON ADEUDOS Desfasados

D

Ε

S F

CON

#### Revisa calendario de reinscripción 24/2

1.Confirma la fecha en que presentarás documentos en ventanilla, verifica día y hora establecidos

#### Pago en banco por transferencia o depósito

3.Realiza el donativo anotando en la parte frontal, la palabra "donativo", tu nombre completo, boleta y carrera

 $\langle \rangle$ 

#### Presentar en VENTANILLAS

A S

Ε

checklist

⊳

2.Propuesta de 2 horarios (revisar ocupabilidad y traslape) usa el formato GE-02 y Solicitud de dictamen de TU SAES, después IMPRIME EL COMPROBANTE DE HORARIO del SAES

#### **Documentos**

Llena el formulario y sube tus documentos en un solo archivo pdf

م

Podrán inscribir, considerando los créditos disponibles

No se susitituyen adeudos por materias nuevas

Si te faltan materias, podrás inscribir equivalencias(grupo y materia) previa revisión de ocupabilidad y traslape, NO sobrecupo SI equivalencia, en algunos casos solo recurses

#### Sòrr el día de cita indicado

Sólo se atenderán en ventanillas el día establecido para "desfasados" tienes 24hrs para realizar ajustes

 $\left( \right)$ 

#### Finalizar reinscripción

Los documentos se suben al formulario "cierre de reinscripción" cuando ya no harás cambios en tus materias, todo en un solo archivo PDF (nómbralo con tu número de boleta y apellido paterno), desde que cierras tu reinscripción y como límite 1° de marzo: -solicitud de dictamen

-donativo

-comprobante de horario (debe llevar la leyenda

- "estoy de acuerdo con mi horario", firma y fecha)
- -carga mínima (si es necesario)
- -constancia de vigencia de derechos del IMSS

#### FORMATO GE-02

https://drive.google.com/drive/u/5/folders/1BPAcMSJNkbtEuwhB16ymkP231

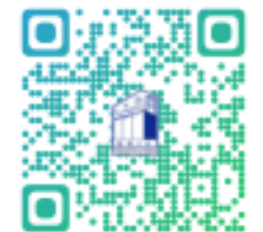